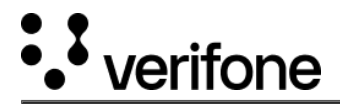

## Additional and Final Alert Messages

## **Additional Message**

The terminal displays an additional message on the screen when a transaction is either approved or declined. For example, in the below screenshot, **Communication Error** is an additional message that is displayed in the second line.

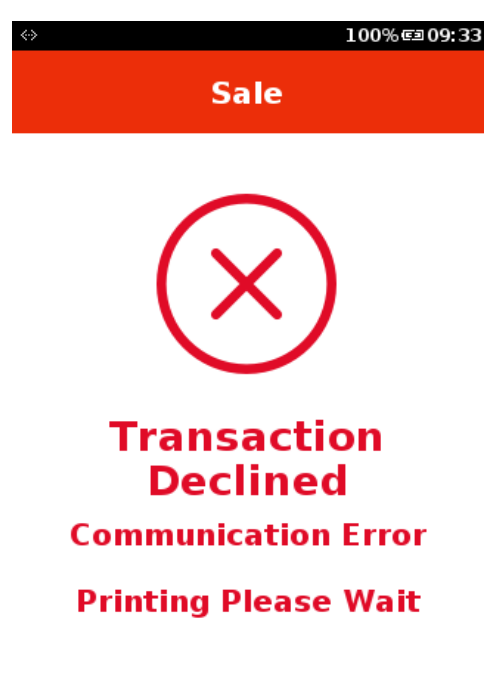

The receipts display the additional message as well. To show the additional message in merchant or customer receipt, call setAdditionalStatusMessage() before printMerchantCopy and CustomDisplayFinalAlert.

For more information on different additional messages displayed corresponding to a specific transaction status (approved/declined), refer to <u>Error Codes Guide</u>.

## **Final Alert Message**

The terminal displays a final alert message for a declined transaction. This message is displayed at the end of the transaction, after the terminal prompts for customer copy. The final alert does not include the additional message. Also, there is no final alert message for approved transactions.

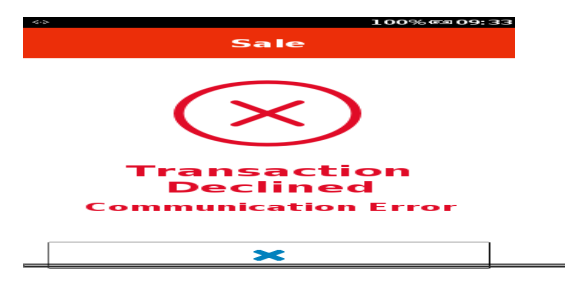

https://verifone.cloud/docs/in-store-payments/global-payment-application-gpa/verifone-global-payment-application-162

Updated: 19-May-2023

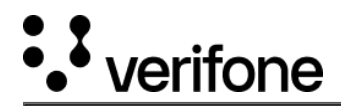

Note

The final alert message on the terminal screen is displayed in the card preferred language if SUPPORT\_CARD\_LANGUAGE\_ENABLED in EMV\_TERMINAL table is enabled and the CUSTOMER\_ADD\_STATUS\_MESSAGE is stored in Journal DB.

## Configuration

| Terminal Table              | Configuration<br>Field Name         | Description                                           | Туре   | Default Value | Minimum<br>(Length/Value) | Maximum<br>(Length/Value) |
|-----------------------------|-------------------------------------|-------------------------------------------------------|--------|---------------|---------------------------|---------------------------|
| Transactions<br>State Table | ADD_STATUS_ME<br>SSAGE              | Indicates<br>additional status<br>message             | String |               | 0                         | 2000                      |
| Transactions<br>State Table | CUSTOMER_ADD<br>_STATUS_MESSA<br>GE | Indicates<br>Customer<br>additional status<br>message | String |               | 0                         | 2000                      |

https://verifone.cloud/docs/in-store-payments/global-payment-application-gpa/verifone-global-payment-application-162 Updated: 19-May-2023